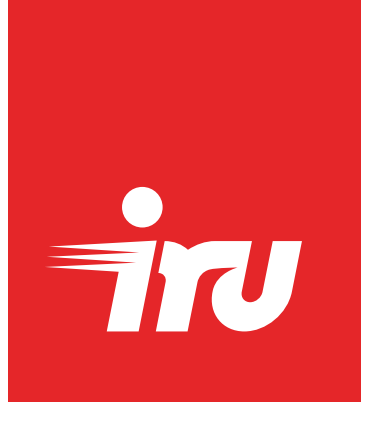

## Первичная настройка сервера iRU серии Gxxxx

ВМС (Baseboard Management Controller) является блоком управления и контроля сервера, который работает независимо от BIOS и ОС и совместим со стандартом управления серверной индустрии — спецификацией IPMI 2.0

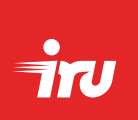

## Удалённое подключение к веб-интерфейсу iBMC сервера

Перед началом настройки сервера необходимо подключить выделенный порт управления iBMC сервера к локальной сети (LAN) с помощью Ethernet-кабеля.

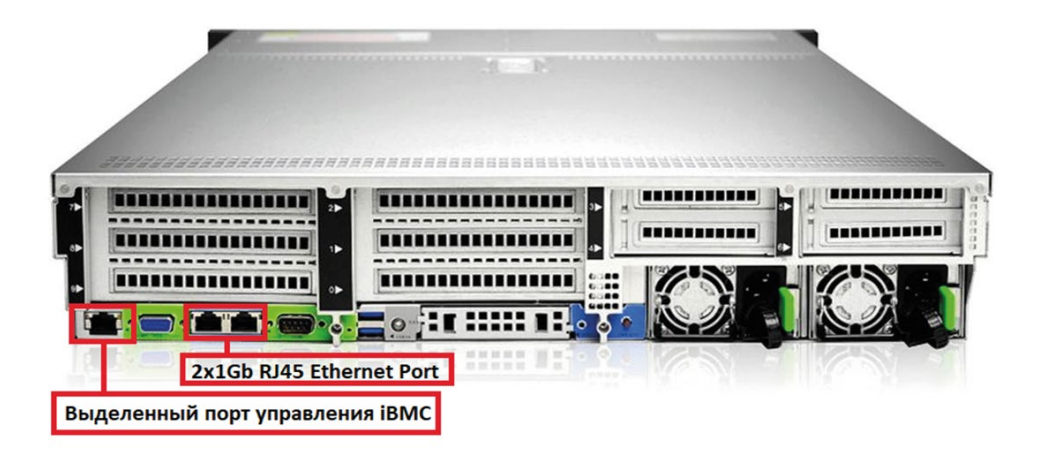

**2.** Для удалённого подключения к веб-интерфейсу iBMC необходимо настроить IP-адрес BMC, для этого требуется:

- Запустить сервер;
- Войти в меню BIOS с помощью клавиши [Del] или [Esc];
- В меню BIOS перейти во вкладку Server Mgmt-> BMC network configuration:

| Aptio Setup – AMI<br>Main Advanced Platform Configuration Socket Configuration <mark>Server Mgmt</mark> Security Boot |              |                       |  |  |
|----------------------------------------------------------------------------------------------------|--------------|-----------------------|--|--|
| BMC Self Test Status                                                                                                  | PASSED       | Configure BMC network |  |  |
| BMC Device ID                                                                                                    | 32           | parameters            |  |  |
| BMC Device Revision                                                                                                   | 1            |                       |  |  |
| BMC Firmware Revision                                                                                                 | 2.55.0100000 |                       |  |  |
| IPMI Version                                                                                                    | 2.0          |                       |  |  |
| IPMI BMC Interface                                                                                                    | KCS          |                       |  |  |
| BMC Support                                                                                                    | [Enabled]    |                       |  |  |
| FRB-2 Timer                                                                                                    | [Enabled]    |                       |  |  |
| FRB-2 Timer timeout                                                                                                   | 6            |                       |  |  |
| FRB-2 Timer Policy                                                                                                    | [Do Nothing] |                       |  |  |
| OS Watchdog Timer                                                                                                    | [Disabled]   |                       |  |  |
| OS Wtd Timer Timeout                                                                                                  | 10           |                       |  |  |
| OS Wtd Timer Policy                                                                                                   | [Reset]      | ++: Select Screen     |  |  |
|                                                                                                    |              | f↓: Select Item       |  |  |
| Sustem Event Log                                                                                                    |              | Enter: Select         |  |  |
| BMC network configuration                                                                                             |              | +/-: Change Opt.      |  |  |
| View System Event Log                                                                                                 |              | F1: General Help      |  |  |
| BMC User Settings                                                                                                    |              | F2: Previous Values   |  |  |
|                                                                                                    |              |                       |  |  |

• В строке меню Configuration Address source выбрать параметр [Static] или [DynamicBmcDhcp], в зависимости от требуемого типа IP-адреса и выполнить необходимые настройки

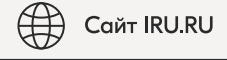

>

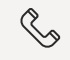

>

|                                                      | Aptio Setup – AMI            |                                                                                                    |
|------------------------------------------------------|------------------------------|----------------------------------------------------------------------------------------------------|
|                                                      |                              | Server Mgmt                                                                                                 |
| BMC network configuratio                             | n                            | <ul> <li>Select to configure LAN<br/>channel parameters statically<br/>or dunamicallu(bu BIDS or</li> </ul> |
|                                                      |                              | BMC). Unspecified option will<br>not modify any BMC network                                                 |
| BMC Aggregated channel<br>Configuration Address sour | ce [Unspecified]             | parameters during BIUS phase                                                                                |
| Station IP address                                   | 192.168.1.53                 |                                                                                                    |
| Subnet mask                                          | Configuration Address source | ce — L                                                                                                    |
| Station MAC address                                  | Unspecified                  |                                                                                                    |
| Router IP address                                    | Static                       |                                                                                                    |
| Router MAC address                                   | DynamicBmcDhcp               |                                                                                                    |
|                                                      | DynamicBmcNonDhcp            | Select Screen                                                                                               |
| ***                                                  |                              | Select Item                                                                                                 |
| Configure IPv6 support                               |                              | r: Select                                                                                                   |
|                                                      |                              | +/-: Change Opt.                                                                                            |
|                                                      |                              | F1: General Help                                                                                            |
| BMC Aggregated channel                               |                              | F2: Previous Values                                                                                         |
|                                                      |                              | F3: Optimized Defaults                                                                                      |

- После завершения настроек IP-адреса, сохранить конфигурацию с помощью клавиши [F4] и перезагрузить сервер.
- **3.** Ввести IP-адрес сервера в адресной строке веб-браузера на компьютере администратора. Появится окно ввода логина и пароля:

| iBMC                 |
|----------------------|
| Username             |
| Password             |
| Sign in              |
| I forgot my password |

Список возможных комбинаций «Username/Password» в зависимости от модели сервера:

- admin/admin
- admin/Gooxi@123.
- admin/Server@123.

Обратите внимание: символ «точка» входит в состав пароля!

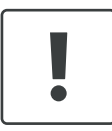

## Примечание:

Внешний вид веб-интерфейса может отличаться в зависимости от версии ВМС.

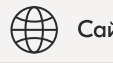

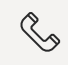

Единый контактный центр 24/7: 8-800-301-03-67

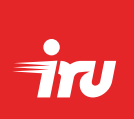

## Удалённая установка операционной системы (далее ОС) или гипервизора с помощью веб-меню iBMC

- Необходимо войти в веб-интерфейс iBMC с помощью компьютера администратора;
- **2** Перейти в меню MISC->Media Redirection Settings->VMedia Instance Settings;
- **3.** Проверить корректность настроек меню VMedia Instance Settings. Пример корректных настроек:

| 6 Info               | > | VMedia Instance Settings             |    |
|----------------------|---|--------------------------------------|----|
| 🖾 Alarm & SEL        | > |                                      |    |
| <b>V</b> Diagnostics | > |                                      | 0  |
| ଟ୍ଡି Remote Control  | > | CD/DVD device instances              |    |
| U Power              | > | 1                                    | ~  |
| L User Management    | > | Hard disk instances                  | ~  |
| Opdate Management    | > | Remote KVM CD/DVD device instances   |    |
| 🖹 Storage            | > | 1                                    | ~  |
| # MISC               |   | Remote KVM Hard disk instances       |    |
|                      |   | 1                                    | ~  |
|                      |   | Emulate SD Media as USB disk to Host |    |
|                      |   | Encrypt Media Redirection Packets    |    |
|                      |   | Power Save Mode                      |    |
|                      |   | E Sa                                 | ve |
|                      |   |                                      |    |

- **4**. Выбрать iso-образ ОС или гипервизора. Для этого требуется:
  - Перейти в меню Remote Control->Integrated Remote Console, выбрать гиперссылку HTML5 KVM Remote Console. Запустится новое окно удаленной консоли KVM;
  - В правом верхнем углу окна удалённой консоли KVM нажать на кнопку «CD Image: Browse File»:

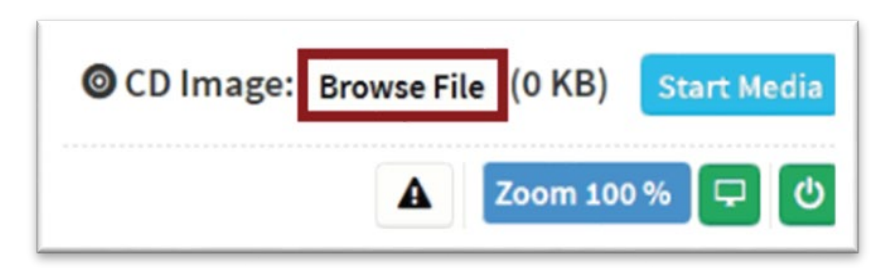

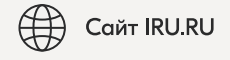

>

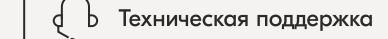

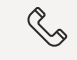

>

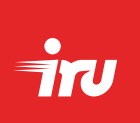

• Выбрать требуемый iso-образ на компьютере администратора, после чего нажать на кнопку «Start Media»:

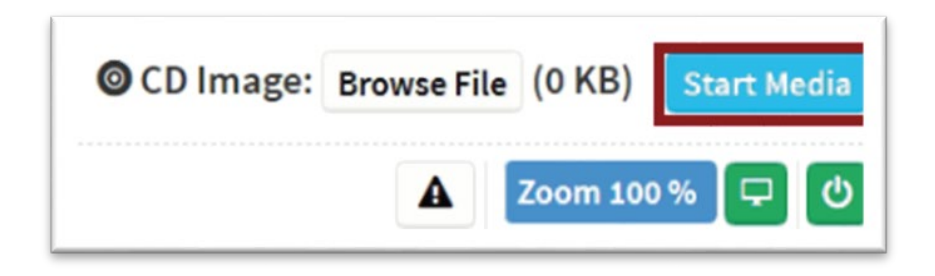

**5.** Перезагрузить сервер с помощью функции управления питанием в меню удалённой консоли KVM:

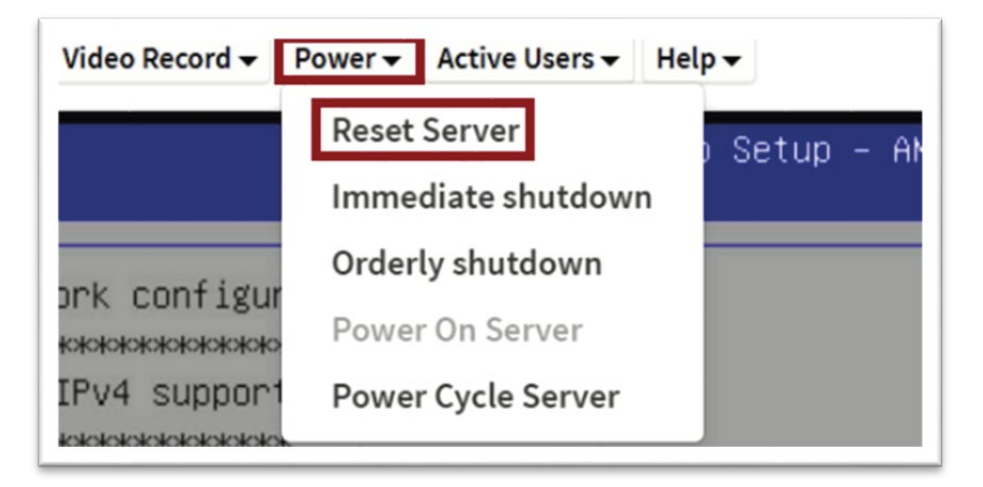

6. После перезагрузки сервера перейти в Boot Menu с помощью клавиши [F7] и выбрать UEFI: AMI Virtual CDROMO 1.00 в качестве устройства загрузки и запустить процесс установки ОС или гипервизора

| Please select boot device:                                           |  |  |
|----------------------------------------------------------------------|--|--|
|                                                                      |  |  |
| WINDOWS BOOT Manager                                                 |  |  |
| UEFI: PXE IPv4 Intel(R) I350 Gigabit Network Connection              |  |  |
| UEFI: PXE IPv4 Intel(R) I350 Gigabit Network Connection              |  |  |
| UEFI: PXE IPv4 Intel(R) Ethernet Network Adapter X710–TL             |  |  |
| UEFI: PXE IPv4 Intel(R) Ethernet Network Adapter X710–TL             |  |  |
| UEFI: PXE IPv4 Intel(R) Ethernet Controller X710 for 10 Gigabit SFP+ |  |  |
| UEFI: PXE IPv4 Intel(R) Ethernet Controller X710 for 10 Gigabit SFP+ |  |  |
| UEFI: PXE IPv4 Intel(R) Ethernet Network Adapter X710–TL             |  |  |
| UEFI: PXE IPv4 Intel(R) Ethernet Network Adapter X710–TL             |  |  |
| UEFI: PXE IPv4 Intel(R) Ethernet Controller X710 for 10 Gigabit SFP+ |  |  |
| UEFI: PXE IPv4 Intel(R) Ethernet Controller X710 for 10 Gigabit SFP+ |  |  |
| UEFI: AMI Virtual CDROMO 1.00                                        |  |  |
| UEFI: Built-in EFI Shell                                             |  |  |
| Enter Setup                                                          |  |  |
| t and I to may a collection                                          |  |  |
| I and ↓ to move selection                                            |  |  |
| ENTER to select boot device                                          |  |  |
| ESC to boot using defaults                                           |  |  |
|                                                                      |  |  |

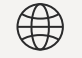

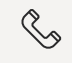

Единый контактный центр 24/7: 8-800-301-03-67